## Vantageアプリのログイン方法

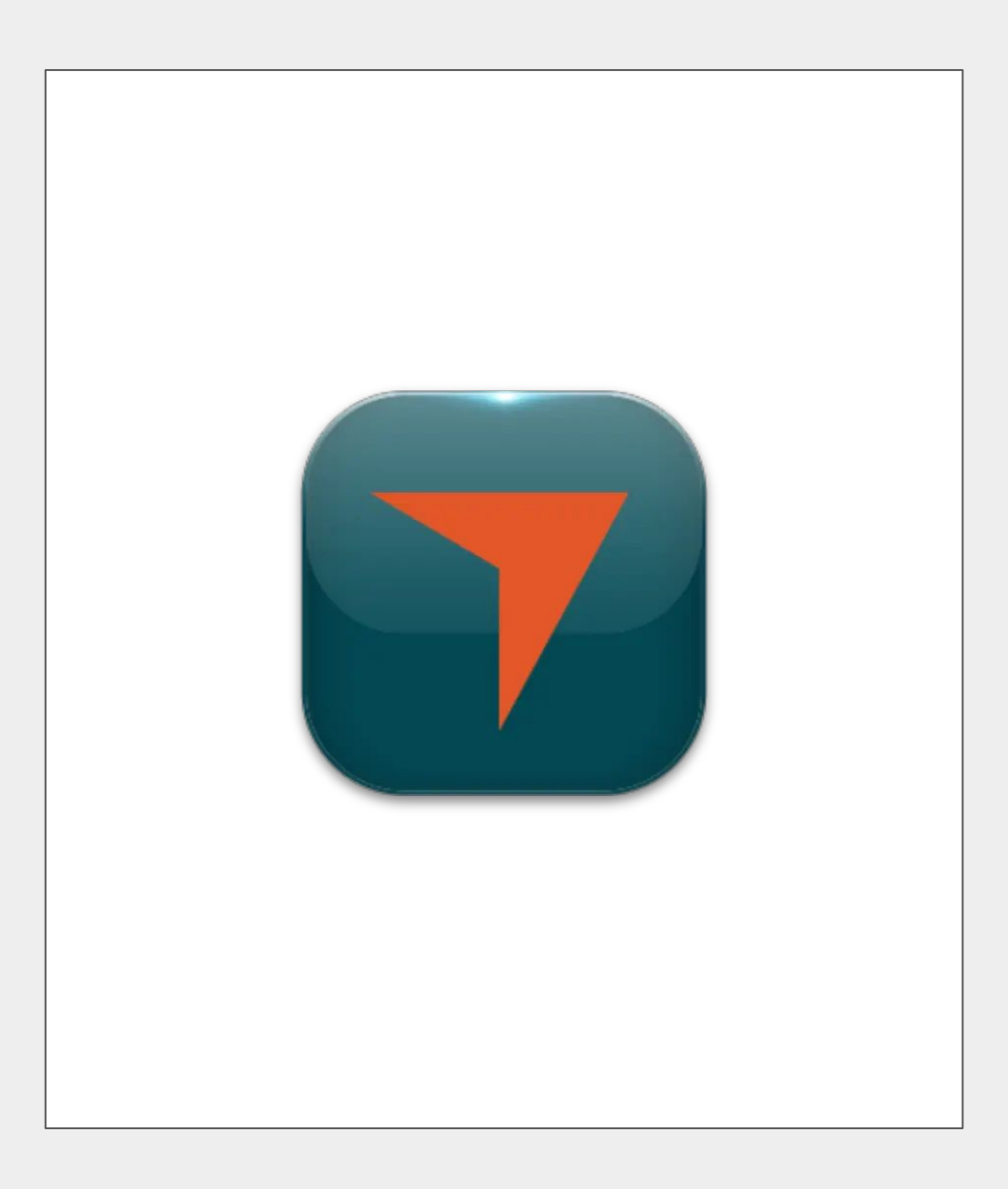

\_\_\_\_\_ Vantageのアプリを開いたらログインをタップ

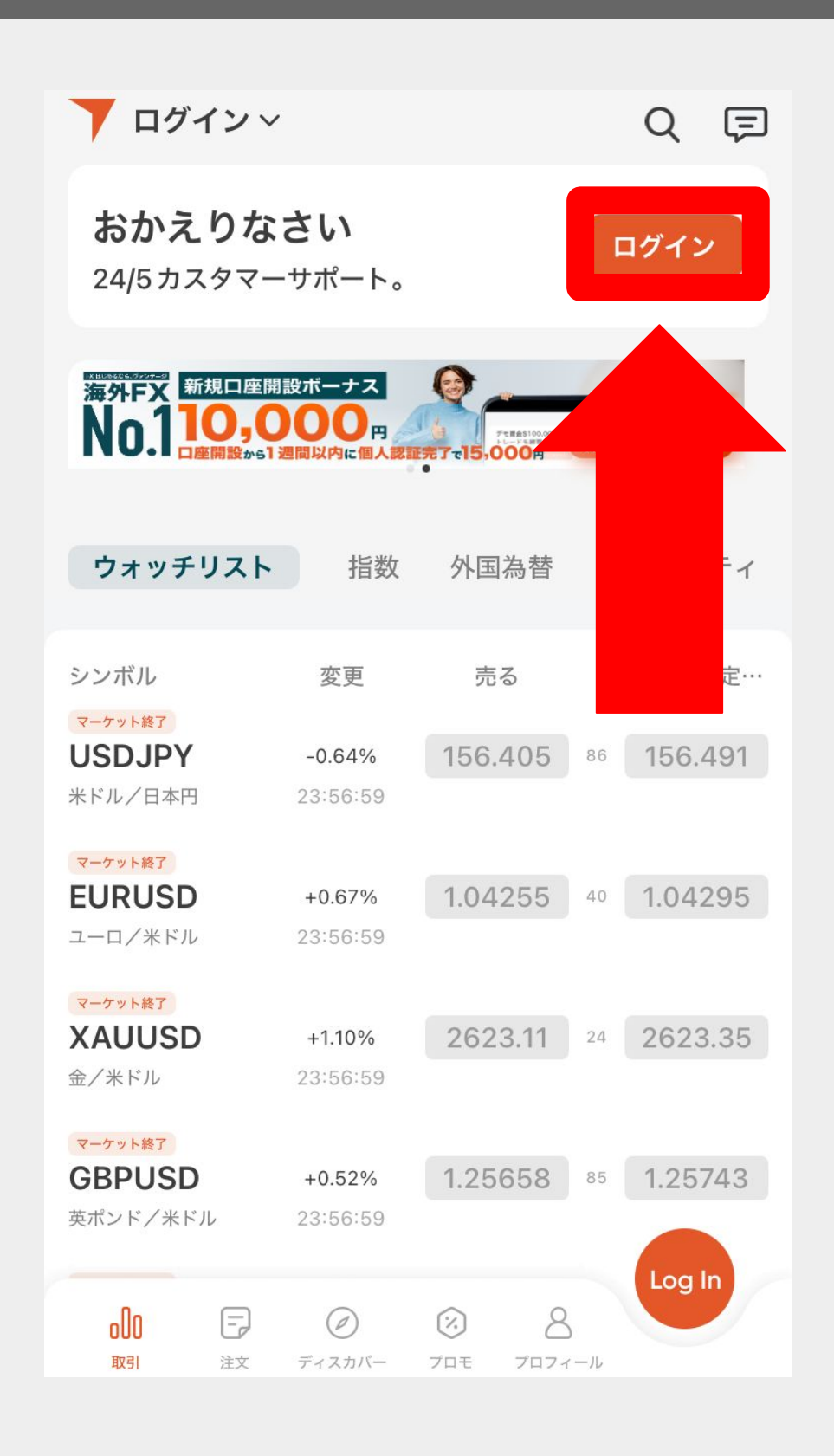

## 会員登録時に設定した メールアドレスとパスワードを入力し ログインをタップ

| くログイン                          | Ĵ       |
|--------------------------------|---------|
| 電話番号                           | メールアドレス |
|                                |         |
| メールアドレス                        |         |
| パスワード 8~16文字                   | ø       |
| すでに口座がある場合はメールアドレスでログイン出来ます    |         |
| パスワードを忘れましたか?                  |         |
| ログイン                           |         |
| 新規ユーザーですか? <mark>サインアップ</mark> |         |
|                                |         |
|                                |         |
|                                |         |

## 取引で使用する口座を選びタップ

| <b>ア</b> こんにちは, Vantage840 $\times$ |  |
|-------------------------------------|--|
| 口座                                  |  |
| Live 口座名の設定 🕜 🔶 🔪                   |  |
| ~                                   |  |
| Live 口座名の設定 ☑ >                     |  |
| Live 口座名の設定 <sup>(2)</sup>          |  |
| 新規口座を作成する                           |  |
| 新規デモロ座を作成する                         |  |

## 画面が切り替わり 左上に現在使用している口座が表示されたら 完了です

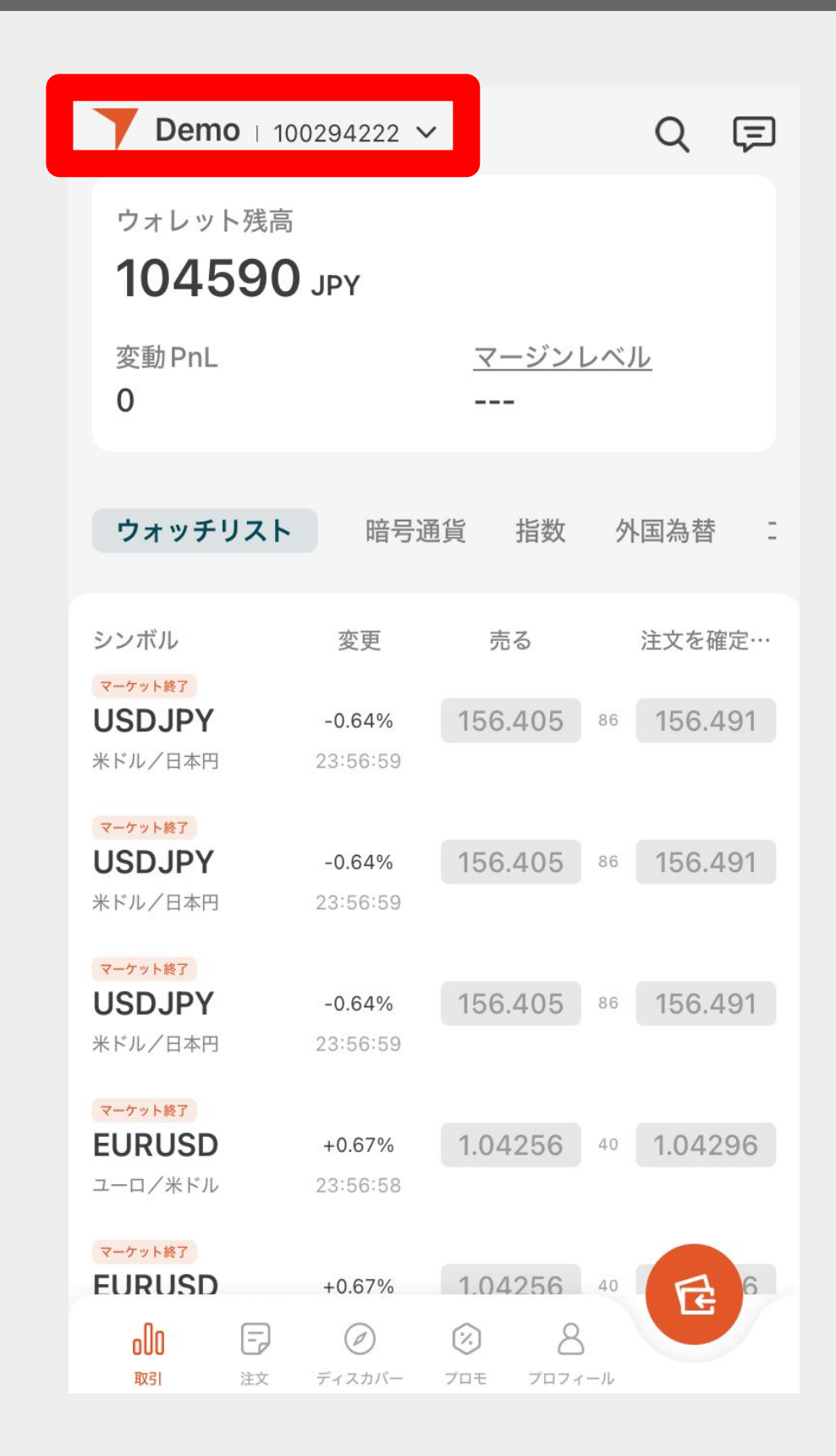